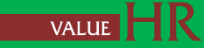

# ニデック健康保険組合

# 健診予約システム

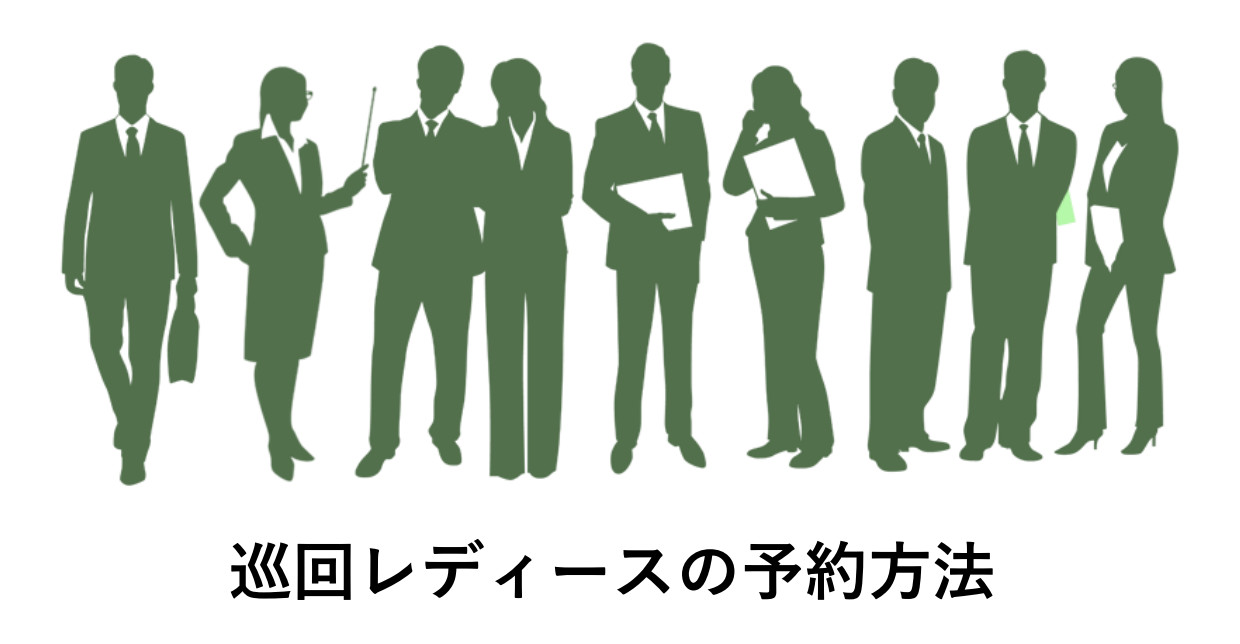

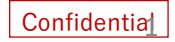

# 巡回レディース健診の予約方法 被扶養者向け

"巡回レディース健診"をクリック後、健診対象者を選択してください

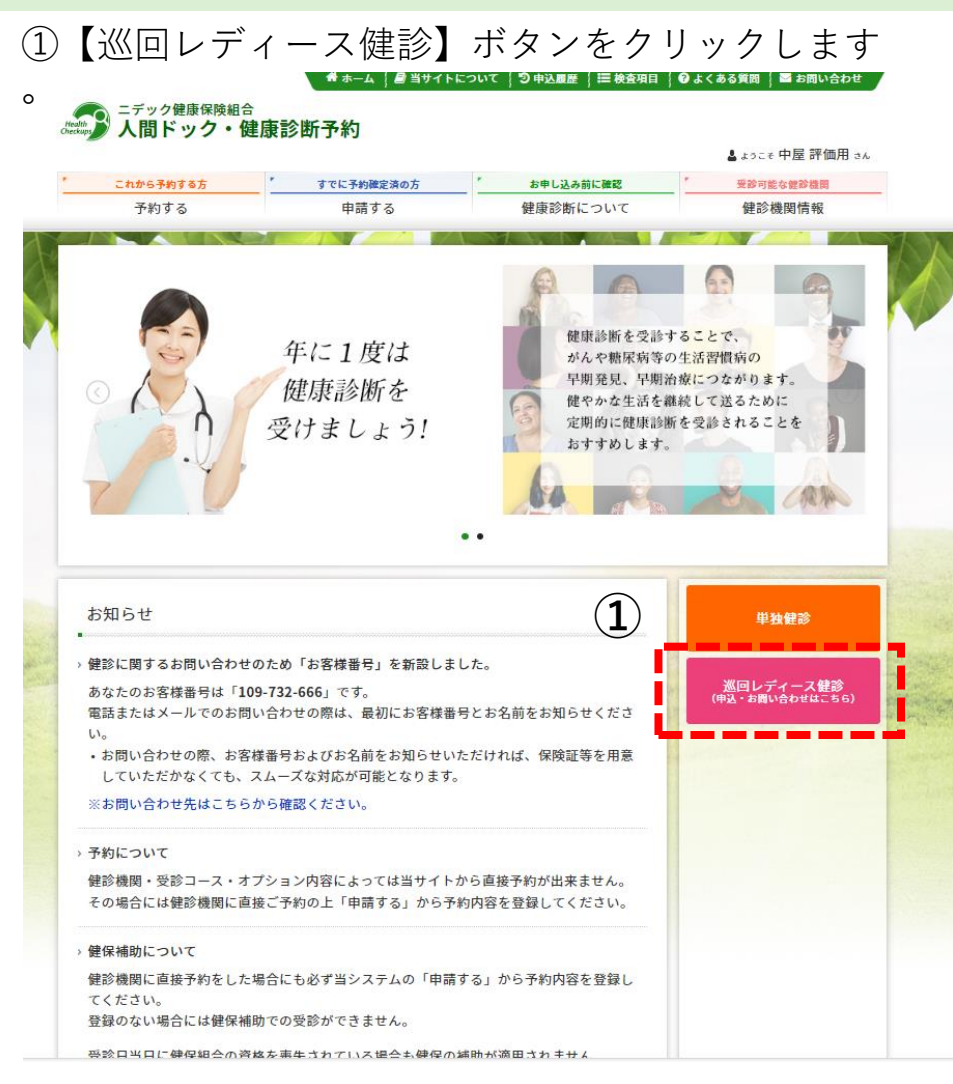

②表示された受診者氏名を確認し、【巡回レディース健 診サイトへ】をクリックします。※受診日当日に健保組合の 資格を喪失されている場合は、健保組合の補助が適用されません。 (全額自己負担となります)

|                                   | すでに予約確定済の方        | * お申し込み前に確認 | 「受診可能な健診機」 |
|-----------------------------------|-------------------|-------------|------------|
| 予約する                              | 申請する              | 健康診断について    | 健診機関情報     |
| ホーム > 巡回レディース健診                   |                   |             |            |
| 受診者選択                             |                   |             |            |
| <ul> <li>必要事項を入力の上、巡回レ</li> </ul> | ディース健診サイト(別ウィンドウ) | へお進みください。   |            |
|                                   |                   |             |            |
| 受診者情報                             |                   |             |            |
|                                   |                   |             |            |
|                                   | á                 |             |            |
| 続柄 🖲 被扶養者                         |                   |             |            |
| 続柄 ● 被扶養者                         |                   |             |            |

"健康診断のお申込み"をクリック後、連絡先等を入力してください。

③【健康診断のお申込み】ボタンをクリックします。

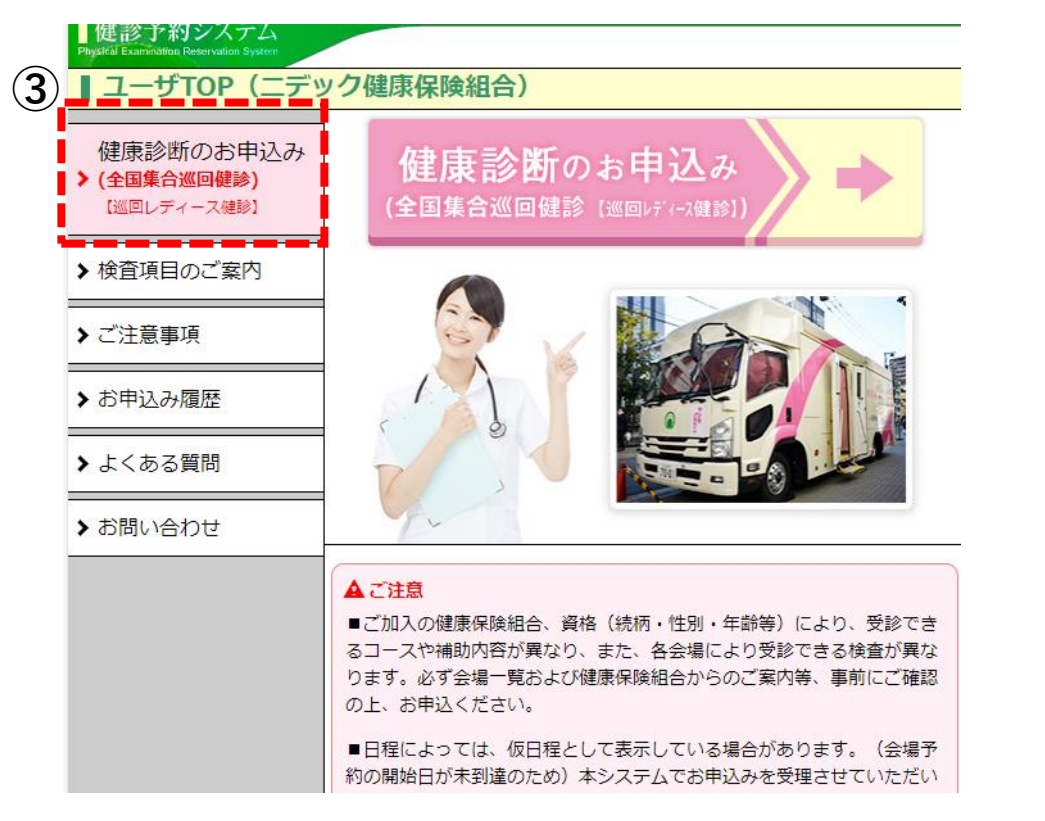

④表示された個人情報を確認し、検査キットの送付先等必要事項を入力の上、個人情報の提供に同意の上【次へ進む】をクリックします。

| ご加入の健康保険組合、資格<br>5検査が異なります。必ず全                           | 4 (統府・性則・年齢等) により、受診できるコースや補<br>端場一覧および健康保険組合からのご案内等、事前にご確                             | 御内容が異なり、また、各会場により受診でき<br>認の上、お申込ください。                     | ( |
|----------------------------------------------------------|----------------------------------------------------------------------------------------|-----------------------------------------------------------|---|
| 線保険組合<br>1993年「記号」 - 「番号」                                | ニテック(編集保険組合)                                                                           | i                                                         |   |
|                                                          | お技養者                                                                                   |                                                           |   |
| 診者氏名                                                     | 中屋 評価用配偶者                                                                              |                                                           |   |
| リガナ                                                      | コジマ ヒョウカヨウハイグウシャ                                                                       |                                                           |   |
| 581                                                      | 女性                                                                                     |                                                           |   |
| 年月日                                                      | 1970年01月01日                                                                            |                                                           |   |
| 所(検査キット送付先)                                              | 〒 <u>住所検索</u><br>(例) 150-0001<br>住所1                                                   | (例:東京都文京区小石川)                                             |   |
|                                                          | <ul> <li>※都過府県・市区町村を入力してください。</li> <li>住所2</li> <li>※番地・建物名・部屋番号を入力してください。</li> </ul>  | (例:1-10-13)                                               |   |
| 試番号                                                      | (例) 03-1234-5678                                                                       |                                                           |   |
| 話番号(日中連絡先)                                               | (例) 03-1234-5678<br>※平日の日中に連絡が取れる電話番号を指定してくだ                                           | さい。                                                       |   |
| <b>ニールアドレス</b>                                           | (例) xx<br>(確認用<br>※入力したメールアドレスの受信設定。「著信林巫<br>※ご登録のメールアドレスは、実施医療機関へ達得し<br>ていただく場合があります。 | ∞∞ש∞∞∞∞∞<br>))<br>設定の解除」をお願いします。<br>、実施芝素機関からのご連絡用として使用させ |   |
| 人情報提供の同意<br>の申込みで収集した個人情<br>出する目的と健参と健保組<br>入力いただいた個人情報は | 朝は、健保組合と全国健康増進協議会で遠正に管理し、<br>合の保健事業の目的以外には使用しません。<br>、本連環的航の申込管理からご受診、結果実を提出する         | 本連集診断の申込管理からご受診、結果原を 💧<br>目的のみに利用いたします。                   |   |

### 会場および受診受診日の選択してください

⑤受診希望の都道府県を選択し【全会場を表示する】 もしくは【受付中の会場を表示する】をクリックしま す。※本マニュアルのページの関係上都道府県を絞っております。 ⑥表示された個人情報を確認し、検査キットの送付先等 必要事項を入力の上、個人情報の提供に同意の上【次へ 進む】をクリックします。

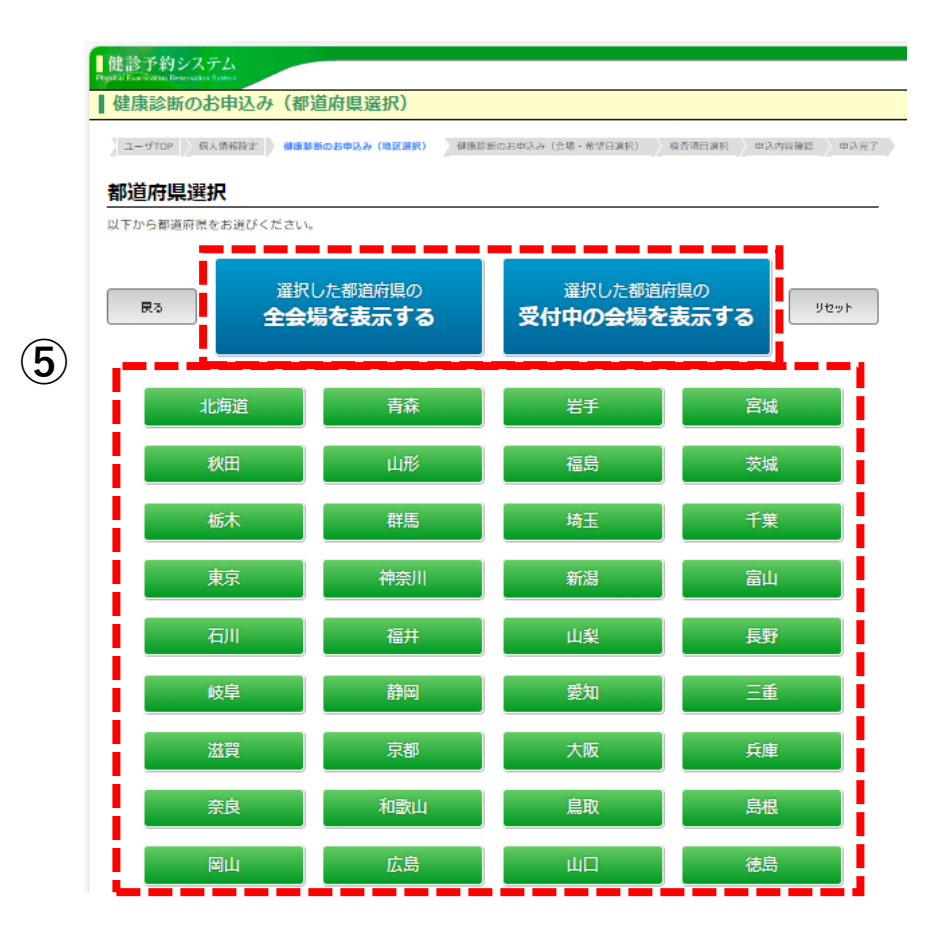

|                                                                            | difference on                     | 214113 7. (BEC7/8640)                     | Kontra a                  | (0.0. 8/00                |              | 0.251512140140 |                         |
|----------------------------------------------------------------------------|-----------------------------------|-------------------------------------------|---------------------------|---------------------------|--------------|----------------|-------------------------|
| 実施日」からご希望の日程/<br>希望の「実施日」を選択した<br>込の40日前からは非表示と<br>縦日によっては、日程が変更<br>戻る     | を1つお選び<br>こら、ペー<br>なります。<br>更になるこ | ぶください。<br>ジ下部の[次へ進む]ボタンマ<br>とがあります。<br>次へ | <sup>ま</sup> クリック(<br>・進む |                           | 容確認ペー:       | ジへ進んで          | ください。                   |
| <b>北海道会場</b><br>実施日                                                        | 予約                                | 会場名(クリックで地図表示)                            | マンモ                       | ₹L58<br>T.⊐-              | 子<br>客<br>がん | 骨密度            | 住所                      |
| 2024年 10月 4日(金)                                                            | 受付中                               | 健診センター診療所                                 | 0                         | 0                         | 0            | 0              | 札幌市白石区本郷通3              |
| 2024年 10月 11日(金)                                                           | 受付中                               |                                           | 0                         | - 丁目南2-13<br>地下鉄「白石駅」上的結告 |              |                |                         |
| 2024年10月18日(金)                                                             | 受付中                               |                                           | 0                         | 0                         | 0            | 0              | - 10 <del>分</del>       |
| 2024年10月21日(月)                                                             | 受付中                               |                                           | 0                         | 0                         | 0            | 0              |                         |
| 2024年 10月 25日(金)                                                           | 受付中                               |                                           | 0                         | 0                         | 0            | 0              |                         |
| 2024年 10月 28日(月)                                                           | 受付中                               |                                           | 0                         | 0                         | 0            | 0              |                         |
| 2024年11月8日(金)                                                              | 受付中                               |                                           | 0                         | 0                         | 0            | 0              |                         |
| 2024年11月11日(月)                                                             | 受付中                               |                                           | 0                         | 0                         | 0            | 0              |                         |
| 2024年 11月 15日(金)                                                           | 受付中                               |                                           | 0                         | 0                         | 0            | 0              |                         |
| 2024年 11月 18日(月)                                                           | 受付中                               |                                           | 0                         | 0                         | 0            | 0              |                         |
| 実施日                                                                        | 予約<br>状況                          | 会場名(クリックで地図表示)                            | マンモ<br>グラフィ               | 乳腺<br>エコー                 | 子宮<br>がん     | 骨密度            | 住所                      |
|                                                                            | 受付中                               | 健診センター診療所                                 | 0                         | 0                         | 0            | 0              | 札幌市白石区本郷通3              |
| 2024年11月22日(金)                                                             |                                   |                                           | 0                         | 0                         | 0            | 0              | 」目南2-13<br>地下鉄「白石駅」より徒歩 |
| 2024年 11月 22日(金)<br>2024年 11月 25日(月)                                       | 受付中                               |                                           |                           | -                         | 0            | 0              | 1077                    |
| 2024年 11月 22日(金)<br>2024年 11月 25日(月)<br>2024年 12月 2日(月)                    | 受付中受付中                            |                                           | 0                         | 0                         |              | -              |                         |
| 2024年 11月 22日(金)<br>2024年 11月 25日(月)<br>2024年 12月 2日(月)<br>2024年 12月 6日(金) | 受付中<br>受付中<br>受付中                 |                                           | 0                         | 0                         | 0            | 0              |                         |

**(6**)

### オプション検査を選択のうえ、お申し込みしてください。

⑦基本健診のコース名称のご確認および、希望オプション検査を選択のうえ【次へ進む】をクリックします。

 健康部町のお申込み(次尾・希望日選択)

 ユーザTOP
 個人情報設定
 健康部町のお申込み(次尾・希望日選択)
 申込内済確認
 申込方方

 検査項目を選択(ご希望の口をクリックして ② をつける)し、[次へ進む]ボタンをクリックしてください。
 選択した開催(会場・希望日選択)で、定員に達している項目は、表示されません。

 基本健診
 コース名
 自己負担類

 ② ニテック基本健診
 0円

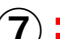

#### オプション検査(あらかじめマ項目は基本健診に含まれています。)

| コース名             | 自己負担額  |
|------------------|--------|
| 一子宮頚部細胞診(医師採取)   | 0円     |
| □乳房超音波検査(エコー)    | 6,050円 |
| □乳房×線検査(マンモグラフィ) | 600円   |
| □ 胃部X線検査         | 0円     |
| □便潜血検査           | 0円     |
| ☑ 胸部X線検査         | 0円     |

ご所属の健康保険組合によって、基本健珍に含まれる項目が異なります。選択された項目とともに、ご自身のご受診項目をお手元のご案 内もご確認の上、[次へ進む]ボタンをクリックしてください。

オブション項目のうち、この画面で選択できない項目は、ご受診項目に含まれておりません。[戻る]ボタンで、「会場・希望日選択」の 画面に戻り、会場・希望日の選択をし直してください。

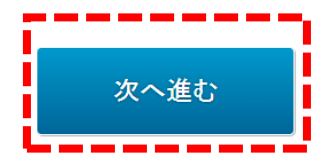

⑧受診者情報及び健診内容をご確認の上、【申込】をク リックします。

#### 申込内容確認

1-9700 (Krannist ) (Kanasana) (Kanasan) (Kanasana) (Kanasana) (Kanasana) (Kanasana) (Kanasana) (Kanasana) (Kanasana)

申込み内容をご確認の上、「申込」ボタンをクリックしてください。 内容を修正する場合は、「戻る」ボタンをクリックしてください。

#### 受診者情報

| 健康保険組合       | ニデック健康保険組合                                 |
|--------------|--------------------------------------------|
| 保険証記号-番号     | 0-1247 (被扶養者)                              |
| 受診者氏名        | 中屋 評価用配偶者                                  |
| 受診者氏名(フリガナ)  | コジマ ヒョウカヨウハイグウシャ                           |
| 19.91        | 女性                                         |
| 生年月日         | 1970年 01月 01日                              |
| 住所(検査キット送付先) | 1510051<br>渋谷区千駄ヶ谷5丁日21-14パリユーHRビル 1-10-13 |
| 電話番号         | 03-1234-5678                               |
| 電話番号 (日中連絡先) | 03-1234-5678                               |
| メールアドレス      | anakaya@valuehr.com                        |

#### 日時と会場

マ愛給日は、会場の傾合により決定していない場合があります。 記載されている日晷・会場は、会場の傾合により交更になることがあります。 日春・会場が交更の際は、実験医療機関よりご当時(電話本たは薬だによる商品、メール)をさせていただきます。

2024年 11月 2日(土) ザ・ヒロサワ・シティ会館(茨城県立県民文化センター)

| 健診予約情報  |       |  |  |
|---------|-------|--|--|
| コース名    | 酸吗食后白 |  |  |
| デック基本健診 | 0P    |  |  |
| M的X根检查  | OF    |  |  |

ご所属の場場保険給白によって、基本健認に含まれる項目が異なります。選択された項目ととおに、今一度ご確認ください、メブション 項目のうち、この高面に広がされていない項目は、ご愛診項目として現代されていません。ご確認のうえ、[中心]ボタンをクリックして ご予約を確認してください、

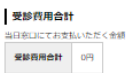

#### バスワードの入力

戻る

▶お申込みの履厚確認される場合に必要となります。 ▶4桁の半角英数字で入力をお願いいたします。 パスワード

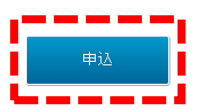

戻る

 $(\mathbf{8})$ 

### 巡回健診実施に関わる問い合わせ対応

### 各エリアの健診実施機関

| エリア           | 健診実施機関名              | 担当都道府県                                   | 電話番号             |
|---------------|----------------------|------------------------------------------|------------------|
| 北海道ブロック       | (公財)北海道労働保健管理<br>協会  | 北海道                                      | 011-862-<br>5131 |
| 東北ブロック        | (一財)杜の都産業保健会         | 青森県・岩手県・宮城県・秋田県・山形県・福島県                  | 022-251-<br>7261 |
| 関東・山梨ブロ<br>ック | (医社)同友会              | 茨城県・栃木県・群馬県・埼玉県・千葉県・東京都・神奈川<br>県・山梨県     | 03-6891-<br>2252 |
| 北陸・信越ブロ<br>ック | (一社)新潟県労働衛生医学<br>協会  | 新潟県・富山県・石川県・福井県・長野県                      | 025-370-<br>1800 |
| 東海ブロックI       | (社福)聖隷福祉事業団          | 静岡県                                      | 053-477-<br>0587 |
| 東海ブロックⅡ       | (一財)愛知健康増進財団         | 岐阜県・愛知県・三重県                              | 052-951-<br>3373 |
| 近畿ブロック        | (一財)京都工場保健会          | 滋賀県・京都府・大阪府・兵庫県・奈良県・和歌山県                 | 0774-48-<br>1290 |
| 中国・四国ブロ<br>ック | (一財)淳風会 健康管理セ<br>ンター | 鳥取県・島根県・岡山県・広島県・徳島県・香川県・愛媛県・<br>高知県      | 086-281-<br>5050 |
| 九州・沖縄ブロ<br>ック | (公財)福岡労働衛生研究所        | 山口県・福岡県・佐賀県・長崎県・熊本県・大分県・宮崎県・<br>鹿児島県・沖縄県 | 092-526-<br>1076 |

その他ご質問は、下記までメールにてお問合せください。登録日の翌週水曜日までは、全国健康増進協議会にメールでご連絡ください。

#### 一般社団法人全国健康増進協議会 本部

E-mail zenkenkyo-yoyaku@zenkenkyo.net